## Blackboard Learn – How to upload content files

- 1) Go to Content Area in Blackboard where you want to upload a file.
- 2) Under the Build Content Tab select File. (Make sure Edit Mode is ON.)

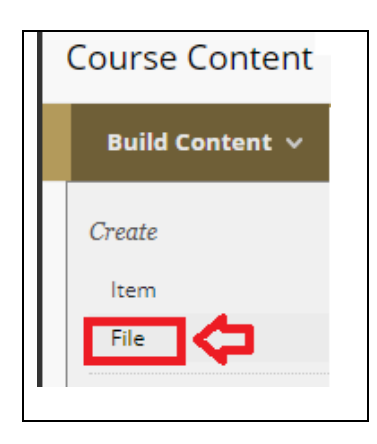

3) Type in a name you want to Display. Select "Find File" by browsing your computer. Once located select OK. Once uploaded, the file name and file type will be displayed as the "selected file." You can select different file to re-upload file. Select "Submit" to complete.

| SELECT FILE                                                 |                                    |                                                             |  |
|-------------------------------------------------------------|------------------------------------|-------------------------------------------------------------|--|
| Select a local file by clickin<br>Enter a Name for the file | g <b>Browse My Computer</b> or one | from within Course Files by clicking <b>Browse Course</b> . |  |
| * Name                                                      | Syllabus                           |                                                             |  |
| Color of Name                                               | Black                              |                                                             |  |
| * Find File                                                 | Browse My Computer                 | Browse Course                                               |  |
| Selected File                                               | File Name                          | Syllabus.docx                                               |  |
|                                                             | File Type                          | DOCX                                                        |  |
|                                                             | Select a Differen                  | fferent File                                                |  |
| Cancel Submit                                               |                                    |                                                             |  |

3) The students will view the file upload/document as follows:

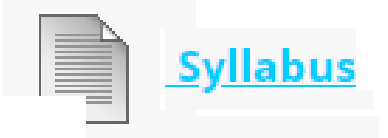

Copyright, 2018. Jefferson State Community College. All Rights Reserved.